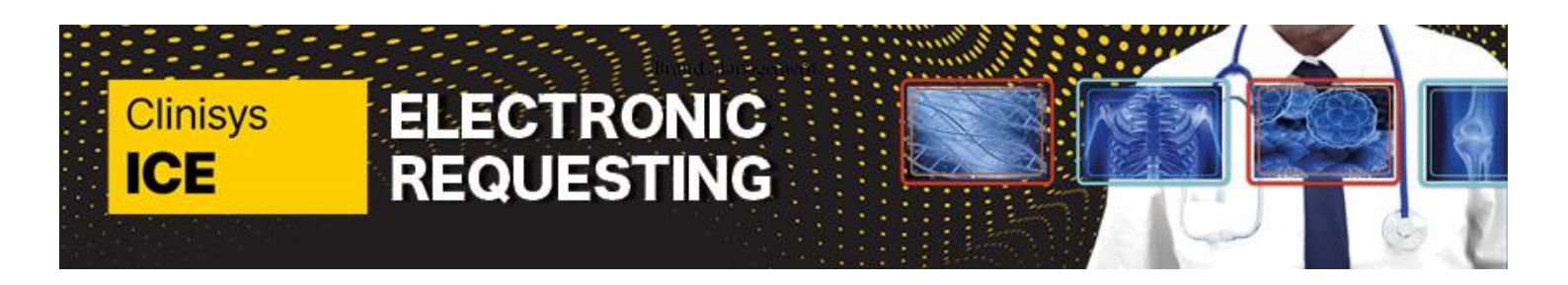

Page 1 of 4

This quick reference guide is intended for use across all Trusts, though it was created using screenshots from Dartford and Gravesham Trust. Please be aware that the tiles and options you encounter in the system may differ from those shown in the screenshots, but the functionality will remain consistent. Please select the most suitable options based on the patient's geographical area and/or Trust.

| Search and select         | SS -16 Befents -2 Deciments -1 Medicine Resistment -22                                                                                     | 2 (22) Englistation - 938 (1) Lab Reports - 25 (9)    | Tests - 20 (1)                                                                                                    |                                 |                            |                               |                                                                  |                                                                                                    |  |
|---------------------------|----------------------------------------------------------------------------------------------------|-------------------------------------------------------|----------------------------------------------------------------------------------------------------|---------------------------------|----------------------------|-------------------------------|------------------------------------------------------------------|----------------------------------------------------------------------------------------------------|--|
| the patient               | New prority Wolflow Dems received - Tasks, Lab Reports, Reportation, Pre-1, 21, 21, 220 Pre-sould systems 10 tem                           | Medicine Hanagement                                   | ~                                                                                                    |                                 |                            |                               |                                                                  | : 🖻 📭 🔮 🔒 🗠 📖 🗡                                                                                                    |  |
| the patient.              | emisiveh                                                                                                    | Browne mer interaction DHIS Web-                      | Patient Find                                                                                                    |                                 |                            |                               |                                                                  | X                                                                                                    |  |
|                           | TTCD                                                                                                    |                                                       | Search for a patient by any or all of the criteria below.                                                                                                    |                                 |                            |                               |                                                                  | Barrara autoral Officies He Cases Officients                                                                                  |  |
|                           | Quick Learning Heres<br>Care Record<br>Bit Screeners                                                                                       | 2 Constations                                         | All or part of the name, date of birth, NHS no. or EMIS no. or Ho<br>x e                                                                                                    | ispital no. House nam           | e/number, street, postcode | e ar telephone                | P Search                                                         | Vediesday 17 January 2024                                                                                                    |  |
|                           | Medication  Divertigations                                                                                                    | Verbiens                                              | Name/address                                                                                                    | Date of beth/HHS                | Contact details            | Status for the                | GP/organisation /EMIS                                            | se includes a new GPES table along with 5 new GPES relisets, containing updated dementia and proactive care coding.           |  |
|                           | Diary<br>Referañ                                                                                                    | 2 Documents                                           | XXIISTPATHIRIAAKH, Ebs-Donotuse (Ms)                                                                                                    | 12-Aug-1931                     | Home: (01322) 622382       | Inactive Patient              | OKALAPATHY, Balgi (Dr)<br>Pelham Medical Practice                | Tuesday 16 January 2024                                                                                                    |  |
|                           | Workflow Manager                                                                                                    |                                                       | XXII STPATHINIACHII, [bs-Oonotuse (Hrs)                                                                                                    | 04-3/-1988                      |                            | Inactive Patient              | EMDS ON, 24606<br>REFRIACK, W A A (Dr)<br>Refere Madeal Discharg | 00 petients have been invited to participate in research trials using Recruit.                                                |  |
|                           | Reporting<br>Reporting<br>Enternal Links                                                                                                   |                                                       | Co Nofit Test Data Mgr, Market Place, Dartford, Kent, HE16 DQH                                                                                                    | 999 004 1547                    |                            | Temporary                     | EMIS np. 25046<br>SAHOTA, Haronder (Dr)                          | Manday 15 January 2024<br>5-X streaming course on Academy                                                                     |  |
|                           | 10 THES & Referral Service                                                                                                    |                                                       | Noft: Test Data Hgr, Princes Exchange, Princes Square, Leeds, Wi                                                                                                    | 25-409-1967<br>les 999 054 7782 |                            | Temporary                     | Peham Nedical Practice<br>EMDS no. 24097                         | w has an array of modules to introduce you to EMES-X and help you navigate and use the EMES-X application.                    |  |
|                           |                                                                                                    |                                                       | SXXXXXXXXXXXXXXXXXXXXXXXXXXXXXXXXXXXXX                                                                                                    | 14-Mar-1928<br>Unknown          | Home: (01474) 360725       | Inactive Patient<br>Temporary | EMOZLAN, samer (Dr)<br>Peham Medical Practice<br>EMIS no. 32421  | Findey 12 January 2024<br>pr EMIS Now                                                                                         |  |
|                           |                                                                                                    |                                                       |                                                                                                    |                                 |                            |                               |                                                                  | w latest news, sensce announcements & browse our knowledge base of free learning resources when you register for EMIS Now.    |  |
|                           |                                                                                                    |                                                       |                                                                                                    |                                 |                            |                               |                                                                  | Thursday 11 January 2024<br>Juling the speick accesss bootbar                                                                 |  |
|                           |                                                                                                    |                                                       |                                                                                                    |                                 |                            |                               |                                                                  | cuts to the quick access toobar for one-click access to the areas of EMIS Web you use most frequently.<br>Read more           |  |
|                           |                                                                                                    |                                                       |                                                                                                    |                                 |                            |                               |                                                                  | Tuesday 09 January 2024<br>b 9.23.4.0000 now in Controlled Robout                                                             |  |
|                           |                                                                                                    |                                                       |                                                                                                    |                                 |                            |                               |                                                                  | ents in this release include a new Date Last Issued column in Bulk Signing which shows both Awating Signing and PFS Requests. |  |
|                           |                                                                                                    |                                                       |                                                                                                    |                                 |                            |                               |                                                                  | Monday (8 January 2024<br>Kar email in EMES Web                                                                               |  |
|                           |                                                                                                    |                                                       | N. C. DANSIEL N. HUR.                                                                                                    |                                 |                            |                               | second second                                                    | 288,000 users who have verified their email address in EMIS Web, essential for the future activation of EMIS-X.               |  |
|                           |                                                                                                    |                                                       | BACOWIN Science (Hell, 03 Hell 2020 13 18                                                                                                    |                                 |                            |                               | OK Cancel                                                        | Friday 65 January 2024                                                                                                    |  |
|                           |                                                                                                    |                                                       | ADULT CRESS TEAM<br>KHRY Single Point of Access (SPOA)<br>24(2, Tel., (200, 222, 0132)                                                                                                    |                                 |                            |                               | RBAC                                                             | Reports are a great way to create a list of all users and their assigned job roles at your organisation.                      |  |
|                           |                                                                                                    |                                                       | COMMUNITY PAEDS                                                                                                    |                                 |                            |                               | News<br>Join s                                                   | Thursday 44 January 2024                                                                                                    |  |
|                           |                                                                                                    |                                                       | 10 000 00 000                                                                                                    |                                 |                            |                               | * over                                                           | il 1996 renerge here slegade haan renelated with QML of neare presiden that their learning chieffings have been met           |  |
|                           | Matical Security   <u>UNITS Laurantition</u>   Organization Perham                                                                         | n Medical Practice   Location: PELHAM MEDICAL PRACTIC | ξ. I                                                                                                    | EMIS                            | Veb Health Care            | System - Pelhar               | n Medical Practice - I                                           | 6708 - 01                                                                                                    |  |
| From the                  | ems<br>Summary Consultations Medication                                                                                                    | Problems Investigations Care                          | History Diary Documents Referrals                                                                                                    |                                 |                            |                               |                                                                  |                                                                                                    |  |
| Concultation              | Effit Consultation Sharing                                                                                                    | View Delete                                           |                                                                                                    | 0                               | <b>A</b>                   |                               | ⊡ <b> </b> ⊡∎ @ :                                                |                                                                                                    |  |
| Consultation              | Delete Consultation                                                                                                    | Collapse All                                          | Y 🔪 🖨 🎎                                                                                                    |                                 |                            | ۵                             | 2                                                                |                                                                                                    |  |
| screen click <b>ADD</b> . | Add Complete Draft                                                                                                    | Trend Consultations                                   | Filters lext Print CR In<br>search Config                                                                                                    | nformation Leaf                 | notes                      | Services                      | 4Health                                                          |                                                                                                    |  |
| Server ener ADD.          | Add/Edit                                                                                                    | View                                                  | Filter Print Config                                                                                                    | Search                          | Fit note                   | Open                          | Browser                                                          |                                                                                                    |  |
|                           | SCB - 170 Documents - 2 Medicine I                                                                                                    | Management - 17 (17) Registra                         | tion - 923 (1) Lab Reports - 118 (49)                                                                                                    | ) <u>Tasks</u> - 1              | 18 (2)                     |                               |                                                                  |                                                                                                    |  |
|                           | New priority Workflow Items received -                                                                                                    | Tasks, Lab Reports, Registration, N                   | ledicine Management                                                                                                    |                                 |                            |                               |                                                                  | 2                                                                                                    |  |
|                           | Tinactive 😵 XXTESTPATIENTAFHI, Ebs-Donotuse (Ms) Born 25-May-1967 (56y) Gender Female NHS No. 999 004 7782 Usual GP SAHOTA, Manpinder (Dr) |                                                       |                                                                                                    |                                 |                            |                               |                                                                  |                                                                                                    |  |
|                           | Data Navigator                                                                                                    | Data Ga                                               | esubation Text                                                                                                    |                                 |                            |                               |                                                                  | Cable                                                                                                    |  |
|                           | - 2024 (1)                                                                                                    | 08-Jan-2024 10:09 GP                                  | Surgery (Pelham Surgery)                                                                                                    |                                 |                            |                               |                                                                  | WATTS, Louise (Mrs)                                                                                                    |  |
|                           | - Jan (1)                                                                                                    | Test Request 🔺 DG                                     | T Radiology - Unknown specimen                                                                                                    |                                 |                            |                               |                                                                  |                                                                                                    |  |
|                           | - 8th: [LWATT] GP Surgery (                                                                                                    | T                                                     | est Request : D_XR Chest                                                                                                    |                                 |                            |                               |                                                                  |                                                                                                    |  |
|                           | ⊕ 2023 (1)<br>⊕ Dec (1)                                                                                                    | 28-Dec-2023 08:38 GP                                  | Surgery (Pelham Surgery)                                                                                                    |                                 |                            |                               |                                                                  | WATTS, Louise (Mrs)                                                                                                    |  |
|                           | 28th: [LWATT] GP Surgery                                                                                                    | Test Request / DG                                     | T Radiology - Unknown specimen                                                                                                    |                                 |                            |                               |                                                                  |                                                                                                    |  |
|                           | <b>⊡</b> 2022 (6)                                                                                                    | 13-lun-2022 GE                                        | Surgery                                                                                                    |                                 |                            |                               |                                                                  | RAGSHAW, Suzanne (Mrs)                                                                                                    |  |
|                           | - 13th: [SBAGS] G.P. Surgery                                                                                                    | Additional Ref                                        | erral to community service                                                                                                    |                                 |                            |                               |                                                                  |                                                                                                    |  |
|                           | 9 -13th: [SBAGS] G.P.Surgery                                                                                                    | 13-Jun-2022 G.F                                       | Surgery                                                                                                    |                                 |                            |                               |                                                                  | BAGSHAW, Suzanne (Mrs)                                                                                                    |  |
|                           | E Feb (4)                                                                                                    | Document Doc                                          | cument saved/printed 🏐 DGSS Adult Com                                                                                                    | munity Servic                   | e Referral Form            |                               |                                                                  |                                                                                                    |  |
|                           | -22nd: [LSCHUB] GP Surger     -21st: [LSCHUB] GP Surgery                                                                                   | 22-Feb-2022 14:13 GP                                  | Surgery (PELHAM MEDICAL PRACTICE)                                                                                                    |                                 | (                          |                               |                                                                  | SCHUBERT, Lauren (Miss)                                                                                                    |  |
|                           | -21st: [LSCHUB] GP Surgery                                                                                                    | 21_Eab.2022.11:21 GP                                  | Surgery (DELHAM MEDICAL PRACTICE)                                                                                                    | sultation Serv                  | ice)                       |                               |                                                                  | SCHUBERT Lauren (Mice)                                                                                                    |  |
|                           | 21st: [ASTEBB] Administrat                                                                                                    | Comment Ref                                           | erral to CPCS (Community Pharmacist Con                                                                                                    | sultation Serv                  | ice) declined - w          | vanted to see (               | GP                                                               |                                                                                                    |  |
|                           | ≥ 9-Aug (2)                                                                                                    | 21-Feb-2022 10:47 GP                                  | Surgery (PELHAM MEDICAL PRACTICE)                                                                                                    |                                 |                            |                               |                                                                  | SCHUBERT, Lauren (Miss)                                                                                                    |  |
|                           | 12th: [OAGBE] Other                                                                                                    | Comment Ref                                           | erral to CPCS (Community Pharmacist Con                                                                                                    | sultation Serv                  | ice)                       |                               |                                                                  |                                                                                                    |  |
|                           | Tth: [LWATT] Administratic                                                                                                    | 21-Feb-2022 10:17 Ad                                  | ministration note (Pelham Surgery)                                                                                                    |                                 |                            |                               |                                                                  | STEBBEDS, Amanda (Mrs)                                                                                                    |  |
|                           | ≥ 2019 (5)                                                                                                    | 12-Aug-2020 Off                                       | errai to CPCS (Community Pharmacist Con:<br>her                                                                                                    | suitation Serv                  | ice) - toothache           |                               |                                                                  | AGBESE, Qiochogwu (Dr)                                                                                                    |  |
|                           | 1 2010 (101                                                                                                    | Intervention Plan                                     | ned telephone contact testing PRIORITY                                                                                                    | (=3                             |                            |                               |                                                                  | Lange of Arcited (n)                                                                                                    |  |
|                           | Problems ¥                                                                                                    | Symptom Lov                                           | v risk category for developing complication                                                                                                    | from COVID                      | 19 testing again           | PRIORITY=3                    |                                                                  |                                                                                                    |  |
|                           | Problem                                                                                                    | Referral Activity Low                                 | v risk category for developing complication                                                                                                    | from COVID                      | 19 FHSA Specia             | lity = Accident               | and Emergency To                                                 | : Darent Valley Hospital                                                                                                    |  |
|                           | Active Problems                                                                                                    | Attachment Ref                                        | erral letter 🧃 12/08/2020 Refer for Low                                                                                                    | risk category                   | for developing             | complication fr               | om COVID-19 at D                                                 | arent Valley Hospital department of wit XXTESTPATIENTAFHL,                                                                    |  |
|                           |                                                                                                    | nyi                                                   | and the second second se |                                 |                            |                               |                                                                  | WATTS Louise (Mrs)                                                                                                    |  |
|                           | Acquired                                                                                                    | 07-400-2020 44                                        | Internation                                                                                                    |                                 |                            |                               |                                                                  | A No recent TSH                                                                                                    |  |

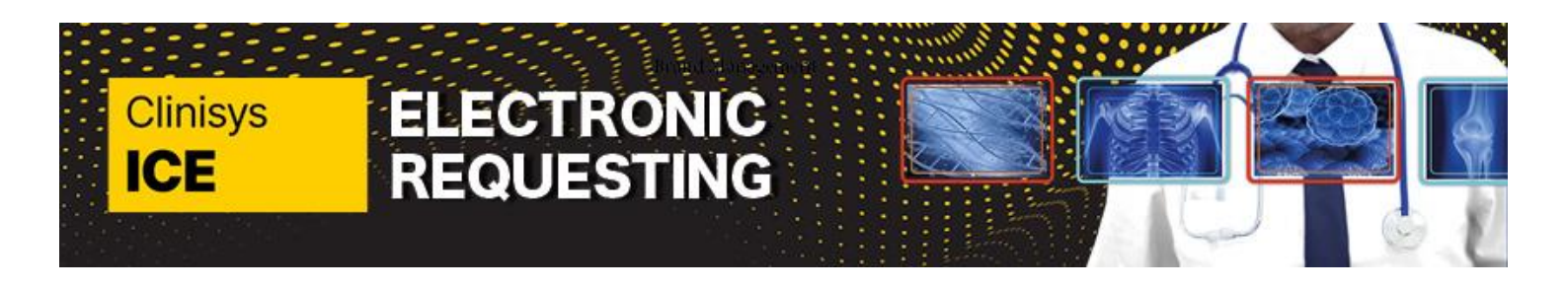

# Page 2 of 4

| The Consultation<br>Properties pop up |                                                                                                    | : p • • •                                                                                                    |  |  |  |  |  |  |  |
|---------------------------------------|----------------------------------------------------------------------------------------------------|----------------------------------------------------------------------------------------------------|--|--|--|--|--|--|--|
| will display - Click                  | ADD - 14     Belanck - 12     Second 2 - 14     Belanck - 14     Dial - 12     Dial       Norse with Yould'sy Dear scored: Table, Like Regioned:     X                                                                                                    |                                                                                                    |  |  |  |  |  |  |  |
|                                       | Do Markins V XUTSTATLINEAR, the Dockster (Hs)     Dockster (Hs)     Dockster (H                          | t Summer                                                                                                    |  |  |  |  |  |  |  |
| OK.                                   |                                                                                                    | Diary 0<br>Problems 0                                                                                                    |  |  |  |  |  |  |  |
|                                       | Dank Holy Transmission (1997)                                                                                                    | Active Problems<br>Acquired hypothyroidem                                                                                                    |  |  |  |  |  |  |  |
|                                       | Salad Connect (in the connect of the connect of the                     | HESCO/E - Imping gait<br>Actorsa                                                                                                    |  |  |  |  |  |  |  |
|                                       | Byblickink         Christian         Christian <thchristian< th=""> <thchristian< th=""> <th< th=""><th>Hinor Past Problems<br/>MSC:Earche symptoms</th></th<></thchristian<></thchristian<>                                                                                                    | Hinor Past Problems<br>MSC:Earche symptoms                                                                                                    |  |  |  |  |  |  |  |
|                                       | Pageater Consultation Tree @ Strategiery v                                                                                                    |                                                                                                    |  |  |  |  |  |  |  |
|                                       | a prove a strate to the same to the same t                     |                                                                                                    |  |  |  |  |  |  |  |
|                                       |                                                                                                    | Maderina S<br>Papel                                                                                                    |  |  |  |  |  |  |  |
|                                       | [] 23x234 (23)         24 (suppr) (REAM REGIS), RACTO3)         8488446, Suppr)           1 rst. R5 (suppr)         450 (Read Registration Registration Registratio Registratio Registration Registration Registration Registratio R                                                                                                 | Aller     Aller     A |  |  |  |  |  |  |  |
|                                       | The Result 12 do New York WIGE REVEATED Sector (19)                                                                                                    | H/O: drug allergy                                                                                                    |  |  |  |  |  |  |  |
|                                       | 1 rak seguri * Tea faloger (1,2,3 One)<br>1 (13-50)(2) (2) (3-50)(2) (2) (3-50)(2) (3-50)(3-50)(2) (3-50)(3-50)(2) (3-5                  | C V C Researce                                                                                                    |  |  |  |  |  |  |  |
|                                       | Lastronas i 1201 Lastras   Operator Nate Mate/Astro   Lastro REMANDOLINICI                                                                                                    | Annany (e) 0(e) Detailed (e) 0(e) Crickel (e) 0(e) Crickel (e) 1 Anna                                                                                                    |  |  |  |  |  |  |  |
| Click Test                            | Same Committies Medicate Delane Institution Deskinter Deskinter Description                                                                                                    | sctice - 6708 - 🗖                                                                                                    |  |  |  |  |  |  |  |
| Request, Click                        |                                                                                                    |                                                                                                    |  |  |  |  |  |  |  |
| Online Test                           | Net Confidentially<br>Save Problem Sharing Visibility Online Visibility PELHAM MEDICAL PRACTICE Run Book Create Medication Add Fit. Spell Print Configure Information-Leaflets Local Outcomes<br>Problem Sharing Visibility PELHAM MEDICAL PRACTICE Run Book Create Medication Add Fit. Spell Print Configure Information-Leaflets Local Outcomes<br>Services Problem Sharing Visibility PELHAM MEDICAL PRACTICE Run Book Create Medication Add Fit. Spell Print Configure Information-Leaflets Local Outcomes<br>Problem Sharing Visibility PELHAM MEDICAL PRACTICE Run Book Create Medication Add Fit. Spell Print Configure Information-Leaflets Local Outcomes<br>Problem Sharing Visibility PELHAM MEDICAL PRACTICE Run Book Create Medication Add Fit. Spell Print Configure Information-Leaflets Local Outcomes<br>Problem Sharing Visibility PELHAM MEDICAL PRACTICE Run Book Create Medication Add Fit. Spell Print Configure Information-Leaflets Local Outcomes<br>Problem Sharing Visibility PELHAM MEDICAL PRACTICE Run Book Create Medication Add Fit. Spell Print Configure Information-Leaflets Local Outcomes<br>PELHAM MEDICAL PRACTICE Run Book Create Medication Add Fit. Spell Print Configure Information-Leaflets Local Outcomes<br>PELHAM MEDICAL PRACTICE Run Book Create Medication Add Fit. Spell Print Print Configure Information-Leaflets Local Outcomes<br>PELHAM MEDICAL PRACTICE RUN PRACTICE RUN PRACTICE RU |                                                                                                    |  |  |  |  |  |  |  |
| Desurant                              | Consultation Patient Fa. Date/Consulter/Place Actions Print SetUp Search Open Browser                                                                                                    |                                                                                                    |  |  |  |  |  |  |  |
| Request.                              | SCB - 170 Documents - 2 Medicine Management - 17 (17) Regatization - 923 (1) Lab Reports - 118 (49) Tasks - 18 (2)                                                                                                    |                                                                                                    |  |  |  |  |  |  |  |
|                                       | New priority Workflow Items received - Tasks, Lab Reports, Registration, Medicine Management     Inactive × XXTESTPATTENTAFHI, Ebs-Donotuse (Ms)     Born 25-May-1967 (56y) Gender Female NHS No. 999 004 7782 Usual GP SAHDTA, Manpinder (Dr)                                                                                                    |                                                                                                    |  |  |  |  |  |  |  |
|                                       | Consultation     1. <no problem=""> 0</no>                                                                                                    | * Summary                                                                                                    |  |  |  |  |  |  |  |
|                                       | Problem                                                                                                    | Diary                                                                                                    |  |  |  |  |  |  |  |
|                                       | History                                                                                                    | Problems<br>Active Problems                                                                                                    |  |  |  |  |  |  |  |
|                                       | Examination<br>Family History                                                                                                    | Acquired hypothyroidism                                                                                                    |  |  |  |  |  |  |  |
|                                       | Social                                                                                                    | MSG:O/E - Imping gait                                                                                                    |  |  |  |  |  |  |  |
|                                       | Comment                                                                                                    | Asthma                                                                                                    |  |  |  |  |  |  |  |
|                                       | g Bencaton<br>Follow up                                                                                                    | MINOR Past Problems<br>MSG:Earache symptoms                                                                                                    |  |  |  |  |  |  |  |
|                                       | 8 Procedure                                                                                                    | MSG:Internal haemorrhoids, simple                                                                                                    |  |  |  |  |  |  |  |
|                                       | Est Request                                                                                                    |                                                                                                    |  |  |  |  |  |  |  |
|                                       | Bererati ·                                                                                                    |                                                                                                    |  |  |  |  |  |  |  |
|                                       | Allergy                                                                                                    |                                                                                                    |  |  |  |  |  |  |  |
|                                       | A Ke                                                                                                    |                                                                                                    |  |  |  |  |  |  |  |
|                                       |                                                                                                    | Medication                                                                                                    |  |  |  |  |  |  |  |
|                                       |                                                                                                    | Repeat                                                                                                    |  |  |  |  |  |  |  |
|                                       |                                                                                                    | Allergies                                                                                                    |  |  |  |  |  |  |  |
|                                       |                                                                                                    | Allergy : Amoxicilin 250mg capsules                                                                                                    |  |  |  |  |  |  |  |
|                                       |                                                                                                    | (1) Summary                                                                                                    |  |  |  |  |  |  |  |
|                                       |                                                                                                    |                                                                                                    |  |  |  |  |  |  |  |
|                                       | Latest Contacts                                                                                                    | A Breast screening due                                                                                                    |  |  |  |  |  |  |  |
|                                       | 1975 🔂 Higher Level Admin (SIR007)   WATTS: Louise (Mra)   Organisation: Pelham Medical Practice   Location: PELHAM MEDICAL PRACTICE                                                                                                    | ▲ No recent TSH                                                                                                    |  |  |  |  |  |  |  |

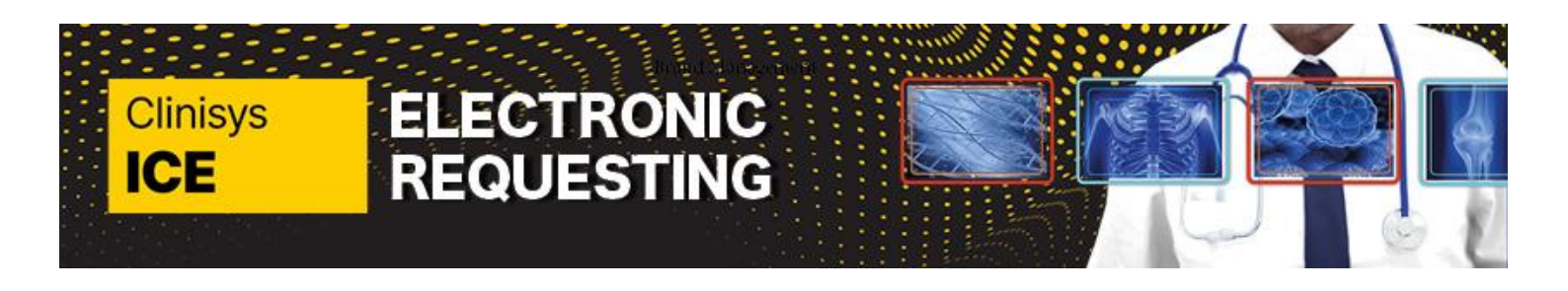

## Page 3 of 4

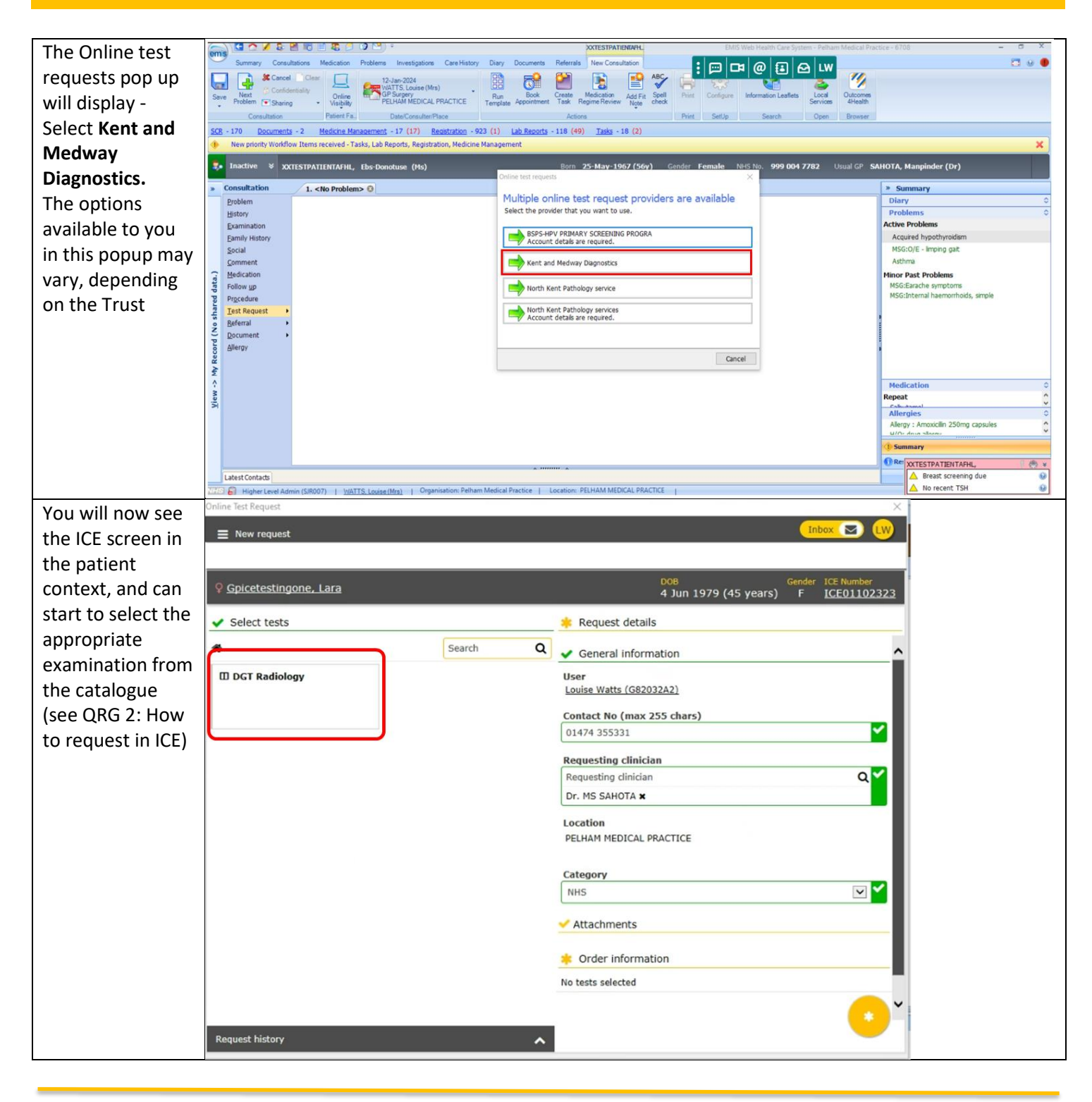

Quick Reference Guide\_1\_V2\_How to Access ICE via EMIS for use by Kent and Medway Pathology and Radiology Networks Prepared by: Donna Payne IT & Applications Trainer Kent Community Health NHS Foundation Trust Date of Preparation: December 2023, updated May 2025 Date of Review: December 2025

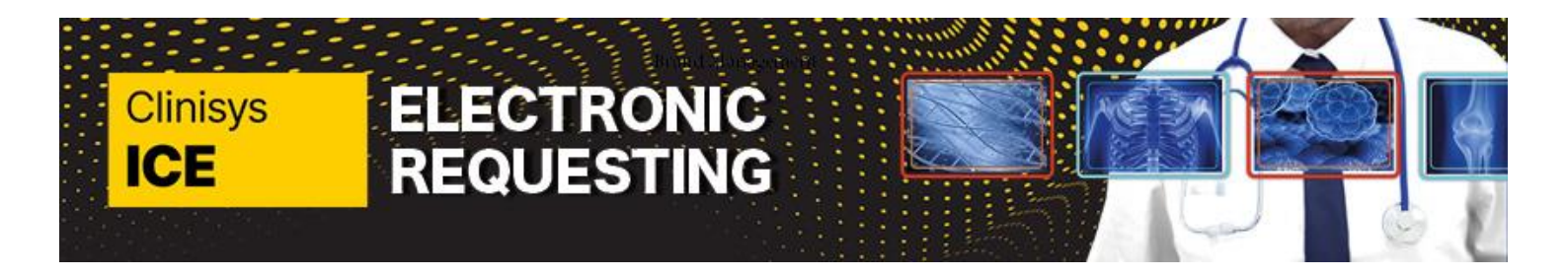

efreshed at 13:53:22 If you work at New request 🐉 Active 🛛 GPICETESTINGONE, Lara (Mrs) multiple Consultation 1. <No Problem> ③ practices, this will Problem Spicetestingone, Lara 
 DOB
 Gender
 ICE Number

 4 Jun 1979 (45 years)
 F
 ICE01102323
 History be taken into Examination Select tests \* Request details Eamily History account when Search Social ñ Q General information Comment you log into EMIS III DGT Radiology Medication Louise Watts (G82032A2) Follow up with your Procedure Test Reque Contact No (max 255 chars) ~ 01474 355331 smartcard - no Referral Requesting clinician Document need to select the ٩V Allergy Requesting clinic Dr. MS SAHOTA × practice. Location However, if you PELHAM MEDICAL PRACTICE No No locum at one of Category ~ **~** these practices, NHS 4 you may need to /iew -> Attachments select your \* Order information No tests selected supervisor A DGT U Test Request : D\_US Abdomen DGT Radiology - Un Test Request : D\_XR Fingers Rt 03-May-2024 11:06 P Surgery (PELHAM MEDICAL PRACTICE) BAGSHAW, Suzanne (Mrs D av - Unkn Latest Contacts To change or 🗸 General information General information select your User User supervisor, press Heather Carolan (heather.carolan) Heather Carolan (heather.carolan) the X next to their Contact No (max 255 chars) Contact No (max 255 chars) 0123456789 ✓ name, and type 0123456789  $\checkmark$ the start of the **Requesting clinician** Please enter a valid value for Requesting clinician Requesting clinician Q 🔽 Q 📘 new supervisor's virt Dr Virtualone 🗙 Virtualone G0000017 surname in the Location box above. Virtualtwo ZZZZ2 Virtual GP Practice **Options will** appear, select the appropriate one.

Page 4 of 4